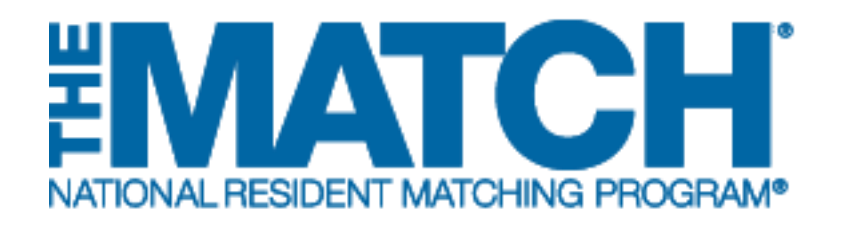

## Accessing Results & Reports

**Specialties Matching Service** 

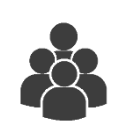

Users:

• Fellowship Applicants

| Match Home Page                                                                                                    |                                                                                                    |                                                                                                    |     |
|----------------------------------------------------------------------------------------------------|----------------------------------------------------------------------------------------------------|----------------------------------------------------------------------------------------------------|-----|
| Applicant Type: U.<br>Username: bro<br>NRMP ID: NO<br>AAMC ID: 33<br>ECFMG ID: 5-5                                          | S. Cilizen Shudenli'Graduate of International Medical School<br>th hams<br>159906<br>65-555-5                                                                                                    | Match Year: 2017<br>Appointment<br>Year: 2017<br>Applicant Status: CERTIFIED<br>Fee Status: Paid                                                                                               |     |
|                                                                                                    |                                                                                                    |                                                                                                    |     |
| Match Results: We are so                                                                                                    | ny, you did not match to any position. You may click on <u>Units</u><br>Start Date                                                                                                    | g to view contact information for programs with unfilled positio                                                                                                    | ons |
| Match Results: We are so<br>Match Event<br>P Register                                                                       | ny, you did not match to any position. You may click on <u>Units</u><br>Start Date<br>12 Oct 2016 12:00 PM EDT.                                                                                      | ng to view contact information for programs with unfilled position End Date 14 Dec 2016 09:00 PM EST                                                                                           | ons |
| Match Results: We are so<br>Match Event<br>© Register<br>© Rank                                                             | ny, you did not match to any position. You may click on <u>Units</u><br>Start Date<br>12 Oct 2016 12:00 PM EDT<br>09 Nov 2016 12:00 PM EST                                                           | g to view contact information for programs with unliked positio<br>End Date<br>14 Dec 2016 09:00 PM EST<br>14 Dec 2016 09:00 PM EST                                                            | ana |
| Match Results: We are so<br>Match Revent<br>@ Register<br>@ Rank:<br>@ Match Computation                                    | ny, you did not match to any position. You may click on <u>Units</u><br>Start Date<br>12 Oct 2016 12:00 PM EDT<br>09 Nov 2016 12:00 PM EST<br>14 Dec 2016 09:00 PM EST                               | g to view contact information for programs with unfilled position<br>End Date<br>14 Dec 2016 09:00 PM EST<br>14 Dec 2016 09:00 PM EST<br>04 Jan 2017 12:00 PM EST                              | ana |
| Match Results: We are so<br>Netch Event<br>@ Register<br>@ Rank<br>@ Match Computation<br>@ Match Results                   | rry, you did not match to any position. You may click on <u>Unitia</u><br>Start Date<br>12 Oct 2016 12:00 PM EDT<br>09 Nov 2016 12:00 PM EST<br>14 Dec 2016 09:00 PM EST<br>04 Jan 2017 12:00 PM EST | 2g To view contact information for programs with unliked position<br>End Date<br>14 Dec 2016 09:00 PM EST<br>14 Dec 2016 09:00 PM EST<br>04 Jan 2017 12:00 PM EST<br>31 Jul 2017 12:00 AM EDT  | 245 |
| Match Results: We are so<br>Match Results: We are so<br>Match Event<br>@ Rank<br>@ Match Computation<br>@ Match Results     | ny, you did not match to any position. You may click on <u>Units</u><br>Start Date<br>12 Oct 2016 12:00 PM EDT.<br>09 Nov 2016 12:00 PM EST<br>14 Dec 2016 09:00 PM EST<br>04 Jan 2017 12:00 PM EST  | 2g to view contact information for programs with unfilled position<br>End Date<br>14 Dec 2016 09:00 PM EST<br>14 Dec 2016 09:00 PM EST<br>04 Jan 2017 12:00 PM EST<br>31 Jal 2017 12:00 AM EDT |     |
| Match Results: We are so<br>Match Reveal<br>@ Register<br>@ Rank<br>@ Match Computation<br>@ Match Results<br>@ Computation | ny, you did not match to any position. You may click on <u>Units</u><br>Start Date<br>12 Oct 2016 12:00 PM EDT<br>09 Nov 2016 12:00 PM EST<br>14 Dec 2016 09:00 PM EST<br>04 Jan 2017 12:00 PM EST   | g to view contact information for programs with unfilled position<br>End Date<br>14 Dec 2016 09:00 PM EST<br>14 Dec 2016 09:00 PM EST<br>04 Jan 2017 12:00 PM EST<br>31 Jal 2017 12:00 PM EST  |     |

# Note: This job aid explains the steps for Accessing Results & Reports using a mobile device. The menu options are the same whether using a desktop or mobile device.

The NRMP releases the results of the Match at 12:00 p.m. eastern time on the appointed Match Day. All Match results are available to applicants via the R3® system.

- For matched applicants, the Match Home Page displays Match results as well as the program code and program description of the matched program.
- For unmatched applicants, the Match Home page displays the Match results and a link to the *Unfilled List* to identify programs that did not fill when the matching algorithm was processed. Contact unfilled programs directly about their open positions.

## Login:

- 1. Enter the **Username** and **Password** you created for accessing the Registration, Ranking, and Results (R3®) system.
- 2. Click Login.

| United States – R3 ®                                             |                                                                                                    |
|------------------------------------------------------------------|----------------------------------------------------------------------------------------------------|
| All Returning Users                                              |                                                                                                    |
|                                                                  | * Required                                                                                                    |
| Applicants and Staff from Institution<br>Match, enter them here. | ns, Hospitals, Programs, or Schools. If you have already created a Username and Password for a current    Username:  Password: |
| Lorgot my Username of Password                                   | Login > 2                                                                                                    |
|                                                                  | $\smile$                                                                                                    |
|                                                                  |                                                                                                    |

The Match Home Page displays for your registered Match.

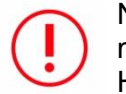

NOTE: If you have been in a previous Match, you may have to select your Match to reach the Match Home page.

- 3. The Match Results status displays
  - a. The applicant matched.
  - b. The applicant did not match.

| Match Results:       Congratulations, you have matched!         Program Code:       191940360         Program Description:       Mid-Atlantic School of Medicine-DE - Child And Adolescent Psychiatry         Match Event       End Date         @ Register       12 Oct 2016 12:00 PM EDT       14 Dec 2016 09:00 PM EST         Match Home Page       End Date       End Date         Match Home Page       End Date       End Date         Match Home Page       End Date       End Date         Match Home Page       End Date       End Date         Match Home Page       End Date       End Date         Match Home Page       End Date       End Date         Match Home Page       End Date       End Date         Match Home Page       End Date       End Date         Match Home Page       End Date       End Date         Match Home Page       End Date       End Date       End Date         Match Bosolis       Start Date       End Date       End Date         Match Home Page       End Date       End Date       End Date         Match Results:       Start Date       End Date       End Date         Match Results:       We are sony, you did not match to any position. You may click on Unfilled to view contact information for pr                                                                                                    | Applicant Type: Previor<br>Username: jackie /<br>NRMP ID: N0480<br>AAMC ID: 975345<br>USMLE ID: 5-555-                                                                        | us Graduate of U.S. Allopathic Medical School<br>manning<br>704<br>900<br>555-5<br>3a                                                                                                   | N<br>Applic<br>F                              | latch Year: 2017<br>pointment<br>Year: 2017<br>ant Status: CERTIFIED<br>ee Status: Paid                                                                                     |
|----------------------------------------------------------------------------------------------------|----------------------------------------------------------------------------------------------------|----------------------------------------------------------------------------------------------------|-----------------------------------------------|----------------------------------------------------------------------------------------------------|
| Match Home Page     End Date       Match Home Page     12 Oct 2016 12:00 PM EDT     14 Dec 2016 09:00 PM EST       Match Home Page     Image: Image: I | Match Results: Congratulatio<br>Program Code: 1918405F0<br>Program Description: <u>Mid-Atlentic S</u>                                                                         | ns, you have matched<br>School of Medicine-DE - Child And Adolescent Psychiatry                                                                                                    | 2                                             |                                                                                                    |
| Register     12 Ocl 2016 12:00 PM EDT     14 Dec 2016 09:00 PM EST       Match Home Page     Match Home Page       Applicant Type: U.S. Citizen Student/Graduate of International Medical School     Match Year: 2017<br>Appointment<br>Year: 2017       NRMP ID: N01583906<br>AAMCI ID: 33467758<br>ECFMG ID: 5-55555-5     Match Year: 2017<br>Applicant Status: CERTIFIED<br>Fee Status: Paid       Match Results:     We are sorry, you did not match to any position. You may click on Unfilled to view contact information for programs with unfilled positions.                                                                                                    | Match Event                                                                                                    | Start Date                                                                                                    |                                               | End Date                                                                                                    |
| Match Home Page         Applicant Type: U.S. Citizen Student/Graduale of International Medical School       Match Year: 2017         Username: brett.harris       Appointment<br>Year: 2017         NRMP ID: N01583906       AAMC.ID: 33.467758         ECFMG ID: 5-555-55       3b         Becker       Fee Status: Paid                                                                                                    |                                                                                                    |                                                                                                    |                                               |                                                                                                    |
| Match Results: We are sorry, you did not match to any position. You may click on <u>Unfilled</u> to view contact information for programs with unfilled positions.                                                                                                    | Register                                                                                                    | 12 Oct 2016 12:00 PM EDT                                                                                                    |                                               | 14 Dec 2016 09:00 PM EST                                                                                                    |
|                                                                                                    | Register<br>Match Home Page<br>Applicant Type: U.S. Cl<br>Username: brett.h:<br>NRMP ID: N0158<br>AAMC ID: 334677<br>ECFMG ID: 5-555-3                                        | 12 Oct 2016 12:00 PM EDT<br>Itizen Student/Graduate of International Medical School<br>arris<br>996<br>555-5<br>3b                                                                      | M<br>Ap<br>Applica<br>F                       | 14 Dec 2016 09:00 PM EST<br>atch Year: 2017<br>pointment<br>Year: 2017<br>Int Status: CERTIFIED<br>ee Status: Paid                                                          |
| Match Event End Date End Date                                                                                                    | Register      Match Home Page      Applicant Type: U.S. Cl Username: bretth:     NRMP ID: N0158     AAMC ID: 334677     ECFMG ID: 5-555-4      Match Results: We are sory; ;; | 12 Oct 2016 12:00 PM EDT<br>itizen Student/Graduate of International Medical School<br>arris<br>996<br>555-5.<br>3b<br>you did not match to any position. You may click on <u>Unfil</u> | M<br>Applici<br>F<br><u>led</u> to view conte | 14 Dec 2016 09:00 PM EST<br>atch Year: 2017<br>pointment<br>Year: 2017<br>Int Status: CERTIFIED<br>ee Status: Paid<br>tet information for programs with unfilied positions. |

## **View Unfilled List of Programs:**

The *Unfilled List* displays information about programs that did not fill all positions when the matching algorithm was processed. The *List* is provided to assist unmatched applicants in identifying and contacting programs about their open positions. Phone and e-mail contact information may be included, if provided to the NRMP by the programs.

This *List* is posted to the R3® system at 12:00 p.m. eastern time on Match Day and can be updated by programs as they fill their positions. To secure a fellowship position, unmatched applicants must contact programs directly after the Match has concluded.

- 1. There are two options for viewing the Unfilled List of programs and program contact information.
  - a. Click the **Unfilled List** link in the Match Results message on the Match Home Page.
  - b. Click Menu → Options → Unfilled List.
- 2. A summary of all unfilled programs by specialty displays. Click a specialty to view programs that participated in the Match and did not fill all positions.
- 3. The report opens. The information in the report includes contact information for each program (if the program provided those details to the NRMP).

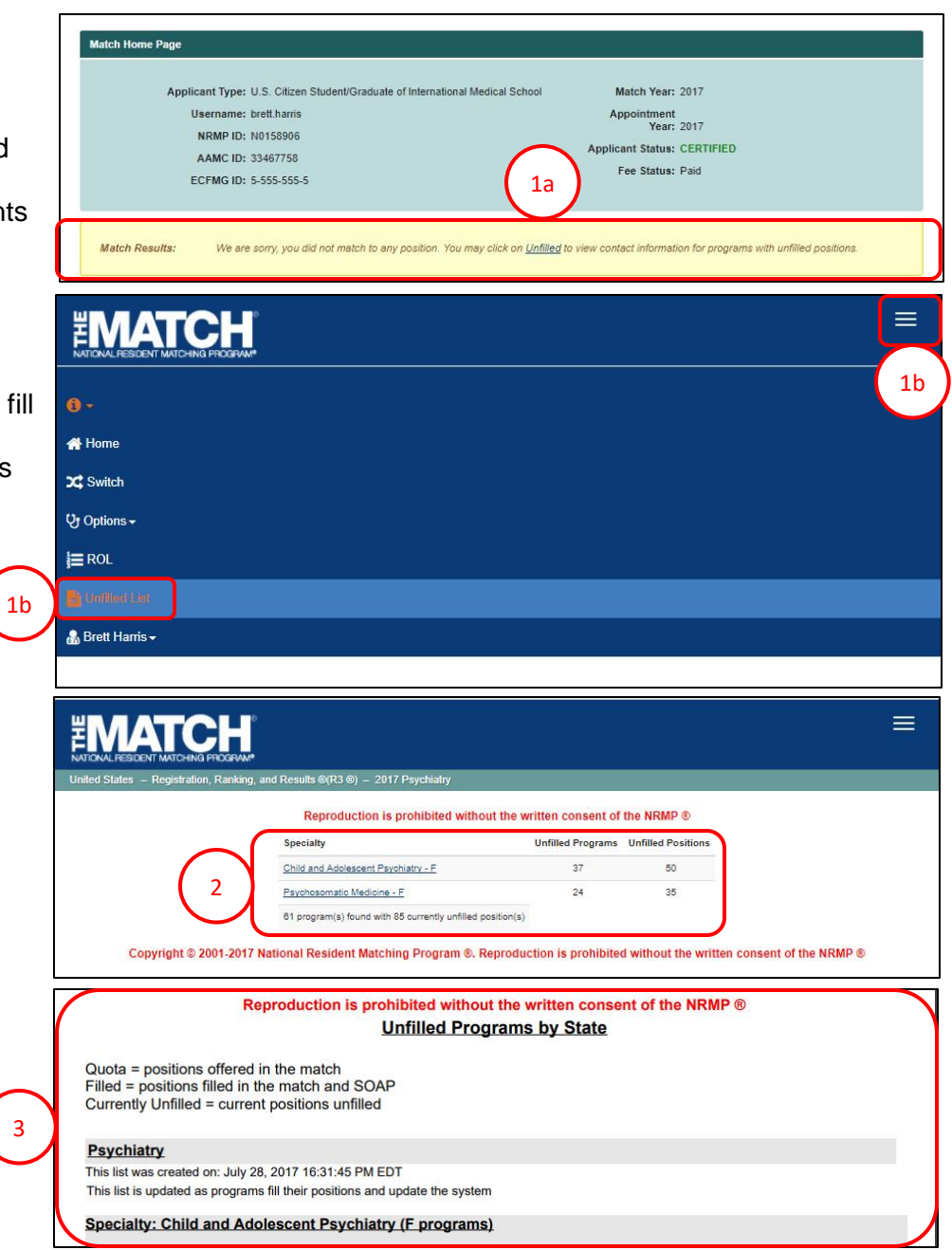

## **View Reports**

Reports are available for viewing and cannot be modified. They may be saved or printed.

- 1. Click the Menu.
- 2. Click Options.
- 3. Click Reports.
- 4. Active reports are hyperlinked in blue. Click a report title to view it. If a report is not available, the date and time the link will become active is provided next to the report title.

NOTE: Reports will display or download differently depending on the report type. Reports may:

- a. Open in a new browser window (the dates shown are only for example).
- b. Download automatically to the folder you've designated for your computer or mobile device.

| ENATIONAL RESIDENT MATCHING PROGRU                                            | р.<br>Ам*                                                                                                    |                                                                                                    |                     |
|-------------------------------------------------------------------------------|----------------------------------------------------------------------------------------------------|----------------------------------------------------------------------------------------------------|---------------------|
| · • -                                                                         |                                                                                                    |                                                                                                    |                     |
| A Home                                                                        |                                                                                                    |                                                                                                    |                     |
| X Switch                                                                      |                                                                                                    |                                                                                                    |                     |
| De Ontions -                                                                  |                                                                                                    |                                                                                                    |                     |
|                                                                               |                                                                                                    |                                                                                                    |                     |
| View Agreement                                                                | -                                                                                                    |                                                                                                    |                     |
| Program Directory                                                             |                                                                                                    |                                                                                                    |                     |
| E ROL                                                                         |                                                                                                    |                                                                                                    |                     |
| R Unfiled List                                                                |                                                                                                    |                                                                                                    |                     |
|                                                                               |                                                                                                    |                                                                                                    |                     |
| Brett Hams -                                                                  |                                                                                                    |                                                                                                    |                     |
|                                                                               |                                                                                                    |                                                                                                    |                     |
| Reports                                                                       |                                                                                                    |                                                                                                    |                     |
|                                                                               |                                                                                                    |                                                                                                    |                     |
|                                                                               |                                                                                                    |                                                                                                    |                     |
| In effection and December                                                     | NE-1-4                                                                                                    |                                                                                                    |                     |
| Institution and Program                                                       | Violations                                                                                                    |                                                                                                    |                     |
| Institution and Program<br>Match Outcome of All Pr                            | Violations<br>ograms by State                                                                                                    |                                                                                                    |                     |
| Institution and Program<br>Match Outcome of All Pr<br>Match Result Statistics | Violations<br>ograms by State                                                                                                    |                                                                                                    |                     |
| Institution and Program<br>Match Outcome of All Pr<br>Match Result Statistics | Violations<br>ograms by State                                                                                                    |                                                                                                    |                     |
| Institution and Program<br>Match Outcome of All Pr<br>Match Result Statistics | Violations<br>rograms by State                                                                                                    | Report Run Date: January 03, 2                                                                                                  | 017 13:53:54 PM EST |
| Institution and Program<br>Match Outcome of All Pr<br>Match Result Statistics | Violations<br>ograms by State                                                                                                    | Report Run Date: January 03, 2<br>ts Statistics                                                                                 | 017 13:53:54 PM EST |
| Institution and Program<br>Match Outcome of All Pr<br>Match Result Statistics | Violations<br>ograms by State<br>CENCER<br>Match Resul<br>Psychiate                                                                                                    | Report Run Date: January 03, 2<br>ts Statistics<br>y - 2017                                                                     | 017 13:53:54 PM EST |
| Institution and Program<br>Match Outcome of All Pr<br>Match Result Statistics | Violations<br>ograms by State<br>Match Resul<br>Psychiate<br>Appointmen                                                                                                 | Report Run Date: January 03, 2<br>ts Statistics<br>ry - 2017<br>t Year 2017                                                     | 017 13:53:54 PM EST |
| Institution and Program<br>Match Outcome of All Pr<br>Match Result Statistics | Violations<br>ograms by State<br>Match Resul<br>Psychiate<br>Appointmen<br>Match Day:                                                                                   | Report Run Date: January 03, 2<br>ts Statistics<br>y - 2017<br>t Year 2017<br>Jan 4, 2017                                       | 017 13:53:54 PM EST |
| Institution and Program<br>Match Outcome of All Pr<br>Match Result Statistics | Violations<br>ograms by State<br>Match Resul<br>Psychiati<br>Appointmen<br>Match Day:<br>OVERALL S                                                                      | Report Run Date: January 03, 2<br>ts Statistics<br>ry - 2017<br>t Year 2017<br>Jan 4, 2017<br>rATISTICS                         | 017 13:53:54 PM EST |
| Institution and Program<br>Match Outcome of All Pr<br>Match Result Statistics | Violations<br>ograms by State<br>Match Result<br>Psychiate<br>Appointmen<br>Match Day:<br>OVERALL S'<br>Program Statistics<br>Epoiled Programs                          | Report Run Date: January 03, 2<br>ts Statistics<br>ry - 2017<br>t Year 2017<br>Jan 4, 2017<br>FATISTICS<br>Number %             | 017 13:53:54 PM EST |
| Institution and Program<br>Match Outcome of All Pr<br>Match Result Statistics | Violations<br>ograms by State<br>Match Result<br>Psychiatu<br>Appointmen<br>Match Day: .<br>OVERALL S'<br>Program Statistics<br>Enrolled Programs<br>Withdrawn Proorams | Report Run Date: January 03, 2<br>ts Statistics<br>ry - 2017<br>t Year 2017<br>Jan 4, 2017<br>IATISTICS<br>Number %<br>171<br>8 | 017 13:53:54 PM EST |

### **MATCH REPORTS**

Applicants have access to the following reports in the R3® system. These reports provide additional information related to the final Match outcome.

#### Institution and Program Violations

The *Institution and Program Violations* report displays information about graduate medical education institutions and programs that have violated the National Resident Matching Program's Match Participation Agreement.

#### Match Outcome for All Programs by State

The *Match Outcome for All Programs by State* displays information about the Match results for all participating programs, organized by state and institution, and shows the number of positions offered and filled for each program when the matching algorithm was processed. This report is posted to the R3 system at 12:00 p.m. eastern time on Match Day.

#### **Match Result Statistics**

The *Match Result Statistics* provides detailed information about the numbers and types of programs, positions, and applicants in the Match. In multi-specialty Matches, individual subspecialty breakdowns are included along with the overall statistical information. This report is posted to the R3 system at 12:00 p.m. eastern time on Match Day.